# 党政机关网站审核管理平台使用说明

根据《关于加强党政机关网站安全管理的通知》(中网办发 文〔2014〕1号)和《关于做好党政机关网站开办审核、资格复 核和网站标识管理工作的通知》(中央编办发[2014]69号)要 求,我们在中国机构编制网开设了党政机关网站审核管理平台

(以下简称审核管理平台)。党政机关开办网站,均须通过审核 管理平台提交申请,并由机构编制部门进行开办审核和资格复核。 结合《党政机关网站开办审核、资格复核和网站标识管理办法》 和《党政机关、事业单位和社会组织网上名称管理暂行办法》的 有关规定,我们制作审核管理平台使用说明如下:

第一步:党政机关网站开办主体通过中国机构编制网开设的 "党政机关网站审核管理平台"在线提交网站开办申请

1、打开中国机构编制网(中文域名:中国机构编制网.政 务,英文域名:www.scopsr.gov.cn),如图1:

|                                                                    |                                       | 新制网<br>素员会办公室(SC<br>編制委员会办公室、政           | COPSR)<br>务 中央编办政务 中国机构编                                                 | 制用,政务                                                                 | 加入收藏   设力首页                                               |
|--------------------------------------------------------------------|---------------------------------------|------------------------------------------|--------------------------------------------------------------------------|-----------------------------------------------------------------------|-----------------------------------------------------------|
| 今天是2014年9月19日星期五                                                   | 🦰 用户名: 密码                             | 3:                                       | 登录 💭 站内检索: 关键                                                            | 字检索                                                                   | 高級检索 🔛 站外搜索                                               |
| 合首页     要闻高朋       登員     社会法術                                     | E 时政 财经 热点专题 网评天<br>台 图片 视频 国内新闻 国际动; | 下 <b>改革探索</b> 经<br>态 <b>政务关注</b> 社会      | 济观察 体制改革编制管理<br>会透视 <u>专项工作</u> 网上办亊                                     | 法制工作 历史博览 3<br>编办刊物 微博专题 目                                            | 资料中心         政策咨询           子政务         在线读刊              |
| 中央编委       主任:李克强       副主任:刘云山                                    | 头新<br>条開<br>間<br>調練:                  | 民族复兴之<br><sup>习近平为啥说"亚洲</sup><br>更多>> 【新 |                                                                          | E印度世界事<br>的不仅是亚洲 (息息相通)<br>更多>> 】新                                    | 务委员会发表演讲<br><sup>的中国梦和印度梦]</sup><br>调热词 HOLWORDS          |
| <ul> <li>送外時 栗战书 杨 晶</li> <li>张纪南 楼継伟 尹蔚民</li> <li>中央編办</li> </ul> | Presi                                 | dent of 习述<br>李克<br>李克<br>刘云             | 近 <b>乎: 中国政府将再次援助</b><br>亚强考察上海自贸区给市场。<br>亚强,扶持小微企业带动新一<br>二山:国之交在民相亲,民相 | 抗击埃博拉疫情     激行       让"出…     夏三       轮经济…     南三       亲在网相连     埃出 | 消假日办 简政放权<br>季达沃斯论坛 习近平拉美之行<br>京書奥会 云南鲁甸地震<br>専拉疫情 户籍制度改革 |
| 主任:张纪南                                                             | and the second                        | Hon 孟建                                   | *柱: 加快建设公正高效权威<br>************************************                   | 的社会<br>自进                                                             | 点话题 更多>>                                                  |
| 副主任:                                                               |                                       | 王<br>王<br>王<br>子<br>王<br>子               | 游音标: JJ逗下国 小面后<br>字: 国家信息化发展加强顶<br>动主任裘援平: 海外侨胞是                         | は、<br>居设计<br>建设海…<br>・<br>高                                           | <b>机构取代假日办</b><br>铁时代呼唤"互联网思维"                            |
| 天AND 工 咩<br>何建中 张崇和                                                | 习近平在印度世界事务委员会                         | <b>发表演讲</b><br>正式 → 法子<br>定多≫ 关子         | 文宣布建立联合国埃博拉应<br>开展"接地气·一招鲜·见实"                                           | 急特派团<br><mark>文"…</mark>                                              | 纪念 77 1 谜辰110周年                                           |

图 1

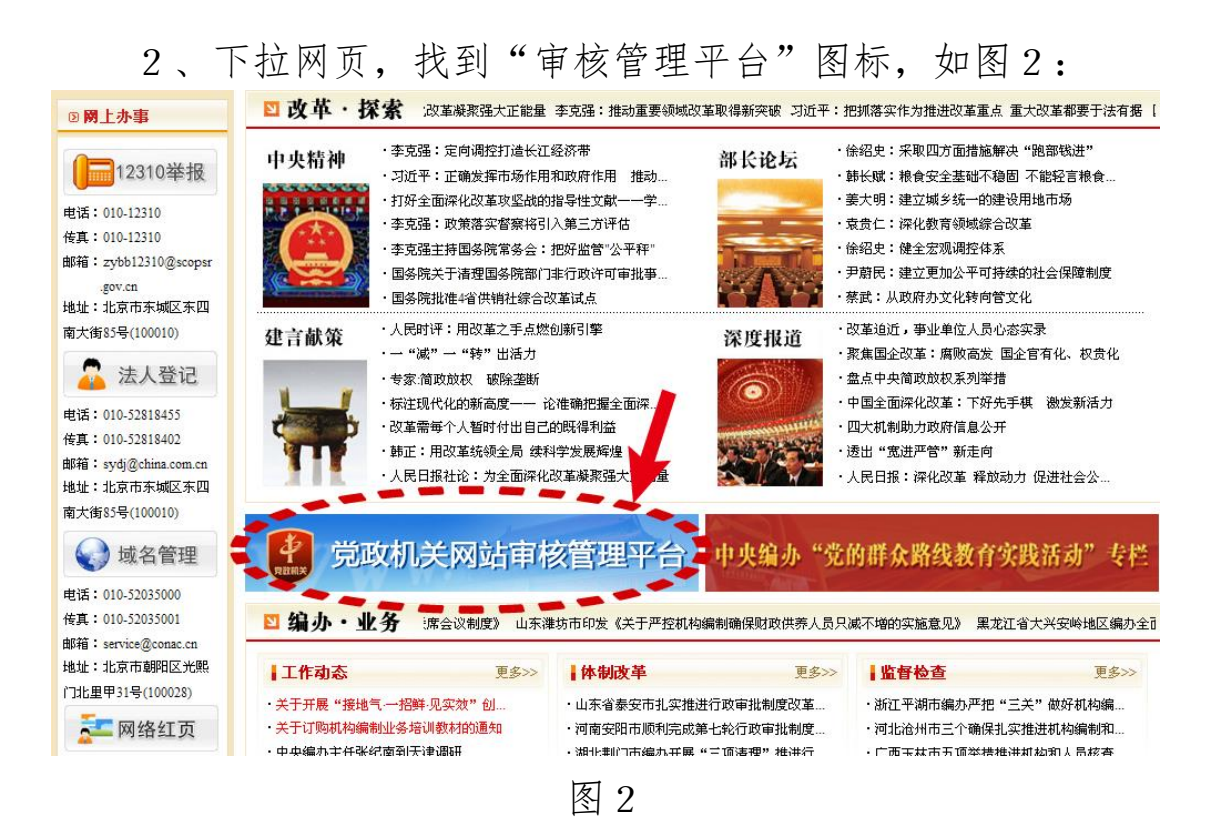

3、点击图标,进入审核管理平台,显示如图3:

|              | <b>党政机</b> 条 |                                           |                     |
|--------------|--------------|-------------------------------------------|---------------------|
| ☐ 党政机关 ○ 用户名 | Rinax        | ■<br>●<br>●<br>■<br>●<br>■<br>●<br>■<br>● | 500                 |
| ◎ 密码         | 8            | ☆ 密码                                      |                     |
| sd w p       | ŝ            | 验证码 sdwp                                  |                     |
| 登录新用户注册      | 忘记密码?        | 登录新用户注册                                   | 忘记密码?               |
| ▲ 平台使用说明     | 🏌 咨询电话:(     | 010-52035000 🛛 🖂 咨询曲                      | 阝箱:service@conac.cn |

图 3

## 第二步:申请单位注册新用户

 1、未进行注册的党政机关,请点击图4标示位置,进入注 册页面:

|                        | 党初来       |            |                     |
|------------------------|-----------|------------|---------------------|
| ■ 党政机关       ○     用户名 | PRAX      |            |                     |
| ◎ 密码                   |           |            |                     |
| 验证码 sdwp               | . Ši      | 验证码 sdwp   | TV-                 |
| 登录新用户注册                | 忘记密码?     | 登录新用户注册    | 忘记密码?               |
| ₽ 平台使用说明               | 🤇 咨询电话:01 | 0-52035000 | 『箱:service@conac.cn |

2、已有"网上名称注册管理系统"账号的单位可用原账户 直接登录,并请直接跳至第五步。

## 第三步:填报注册信息

请参见图5页面:

| 国家域名注册管理网.公益                                                             | China Organization                                                                                                    | al Name Administration Center                                                                    |
|--------------------------------------------------------------------------|----------------------------------------------------------------------------------------------------|--------------------------------------------------------------------------------------------------|
| 首页 🕴 政务域名                                                                | 公益域名   政策法规                                                                                                    | 新闻中心 📙 国际交流 📙 客服中心 📙 下載中心 📙 关于我们 🛛 English 최                                                     |
| 网上名称注册流程:                                                                | 1.注册用户 2.填写网上名称                                                                                                    | 注册信息 💊 3.提交审核 💊 4.办理域名缴费 💊 5.注册成功 💊 6.获取标识证书                                                     |
| 要提示: 非党政机关请勿在)                                                           | 此填报信息!                                                                                                    |                                                                                                  |
| [色星号项为必填项。                                                               |                                                                                                    |                                                                                                  |
| 册单位信息                                                                    |                                                                                                    |                                                                                                  |
|                                                                          |                                                                                                    |                                                                                                  |
|                                                                          |                                                                                                    |                                                                                                  |
| 所属区域:                                                                    | e                                                                                                    | 选择区划 请根据行政隶属关系选择地区                                                                               |
| 所属区域:,<br>开办主体名称:,                                                       | 6<br>K                                                                                                    | 选择区划 诸根据行政隶属关系选择地区<br>填写网站开办主体经法定程序批准的单位全称                                                       |
| 所属区域: •<br>开办主体名称: •<br>系统类别: •                                          | *<br>*<br>•<br>[请选择                                                                                                    | 选择区划 请根据行政隶属关系选择地区<br>填写网站开办主体经法定程序批准的单位全称                                                       |
| 所属区域: 。<br>开办主体名称: 。<br>系统类别: 。<br>上级主管单位: 。                             | *<br>•<br>• 请选择 · · · · · · · · · · · · · · · · · · ·                                                                                                    | 选择区划 请根据行政隶属关系选择地区<br>填写网站开办主体经法定程序批准的单位全称                                                       |
| 所属区域: ,<br>开办主体名称: ,<br>系统类别: ,<br>上级主管单位: ,<br>通讯地址: ,                  | <ul> <li></li> <li></li> <li>&lt;</li></ul> | 选择区划 请根据行政隶属关系选择地区<br>填写网站开办主体经法定程序批准的单位全称<br>此地址为邮寄相关重要资料的收件地址,请准确填写                            |
| 所属区域: ,<br>开办主体名称: ,<br>系统类别: ,<br>上级主管单位: ,<br>通讯地址: ,<br>网站开办主体职能简介:   | **<br>**<br>**                                                                                                    | 选择区划 请根据行政隶属关系选择地区<br>填写网站开办主体经法定程序批准的单位全称<br>此地址为邮寄相关重要资料的收件地址,请准确填写                            |
| 所属区域: ,<br>开办主体名称: ,<br>系统类别: ,<br>上级主管单位: ,<br>通讯地址: ,<br>网站开办主体职能简介: , | **<br>**<br>**                                                                                                    | 选择区划 请根据行政隶属关系选择地区<br>填写网站开办主体经法定程序批准的单位全称<br>此地址为邮寄相关重要资料的收件地址,请准确填写<br>填写网站开办主体的主要职能(限500字以内)。 |

图 5

1、图中\*为必填项,在注册单位信息中,"所属区域"及

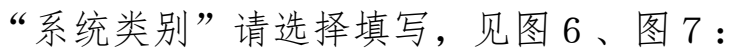

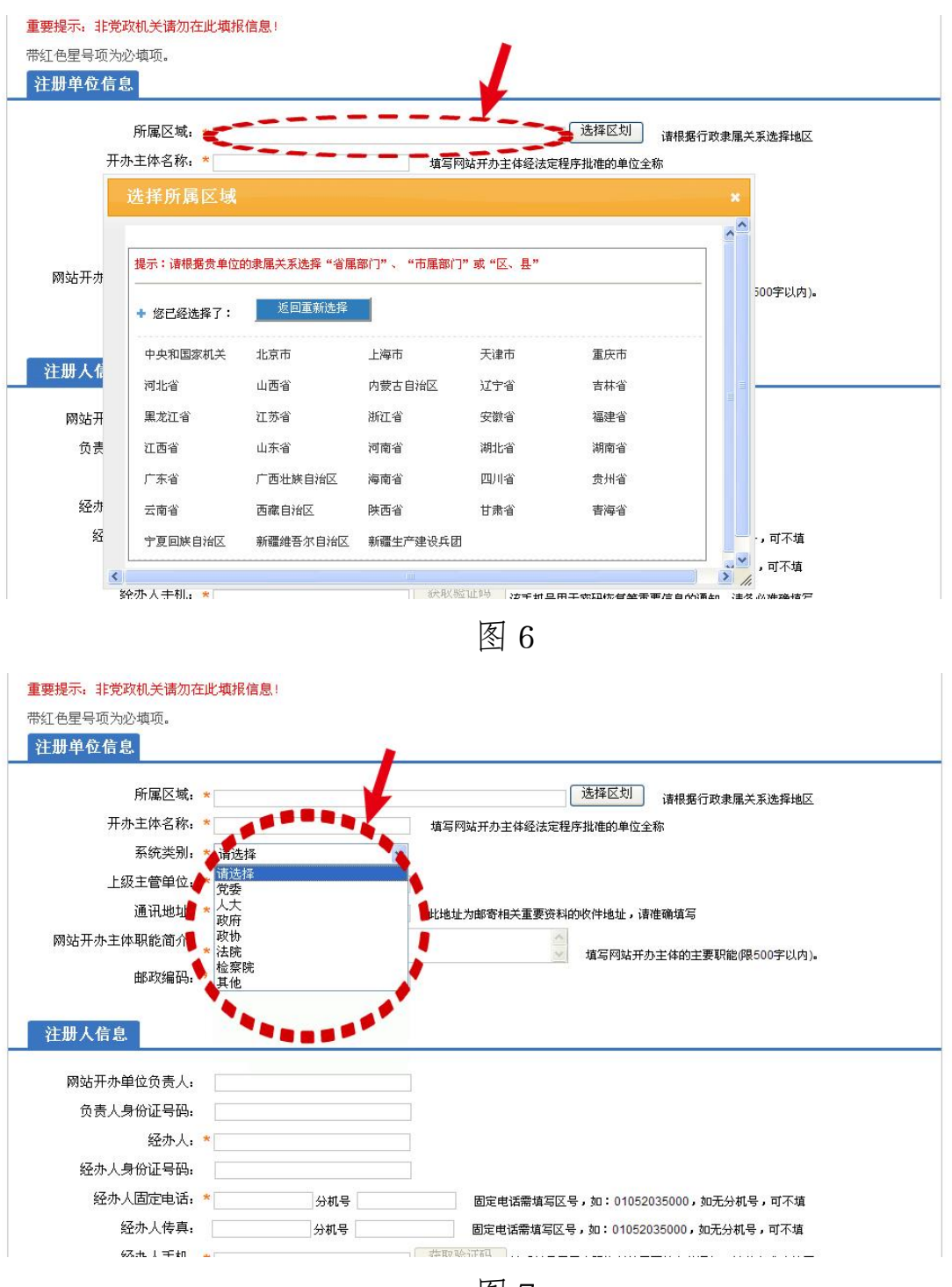

2、其他部分——注册人信息、登录信息,请按实际情况填写,填写完毕后,请点击图8中注册按钮:

| 注册人信息                                 |            |               |                                                                                                    |
|---------------------------------------|------------|---------------|----------------------------------------------------------------------------------------------------|
| 网站开办单位负责人:                            |            |               |                                                                                                    |
| 负责人身份证号码:                             | 1          |               |                                                                                                    |
| 经办人:                                  | *          |               |                                                                                                    |
| 经办人身份证号码:                             |            |               |                                                                                                    |
| 经办人固定电话:                              | *          | 分机号           | ]定电话需填写区号,如:01052035000,如无分机号,可不填                                                                               |
| 经办人传真:                                | 4          | 动机号 國際        | ]定电话需填写区号,如:01052035000,如无分机号,可不填                                                                               |
| 经办人手机:                                | *          | 获取验证          | 马 该手机号用于密码恢复等重要信息的通知,诸务必准确填写                                                                                    |
| 验证码:                                  | *          |               |                                                                                                    |
| 经办人电子邮箱:                              | *          | 该电子邮箱         | 自用于密码恢复等重要信息的通知,诸务必准确填写                                                                                         |
| 登录信息                                  |            |               |                                                                                                    |
| 设置基于应用。                               | *          | 하고 않는 문 이     |                                                                                                    |
| 成且豆水出的:<br>通过 及寻应和。                   | *          | 密码必须是8        | 101业丰用央义和数子诺言组成                                                                                                 |
| ····································· |            | 4455          | and second second second second second second second second second second second second second second second se |
| ALL REAL                              |            |               | 着小清楚(亚)图片                                                                                                    |
|                                       | ☑ 我已阅读,埋册: | 开接受《网上名称注册例22 |                                                                                                    |
|                                       |            |               |                                                                                                    |
|                                       |            |               |                                                                                                    |
| < ● 基础知识                              | C ML:      | 名称 ¥ 🛛 域名     | 3缴费 📃 域名使用 😰 常见问题                                                                                               |
|                                       |            | 百             | 0                                                                                                    |
|                                       |            | <b>冬</b>      | ð                                                                                                    |

## 第四步: 获取登录账号

请参见图 9:

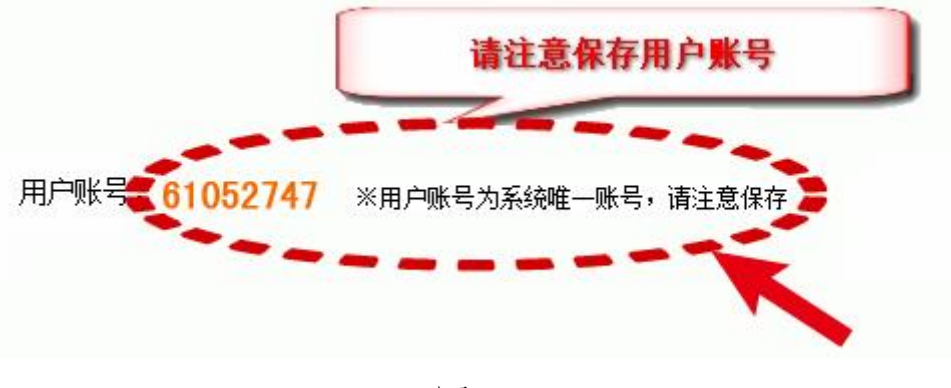

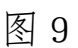

### 第五步:登录

1、将第四步中产生的登录账号录入,并键入已设置好的登录密码及验证码后点击登录,如图 10:

| 0    |       |       |    | X  | 用户名      |       | -     |
|------|-------|-------|----|----|----------|-------|-------|
|      |       | 2     | 8  | 6  | 密码       |       |       |
| ppwz | ppwz  |       | ŝ. | 验证 | 码        | p w z |       |
| 登 쿡  | 新用户注册 | 忘记密码? |    | 登  | <b>₽</b> | 新用户注册 | 忘记密码? |

图 10

2、登录过渡,如图11:

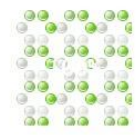

#### 政务和公益机构域名注册管理中心

China Organizational Name Administration Center

系统正在加载资源文件...

图 11

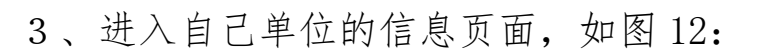

| 办事权,告意某权申请     | Construction and        |                            |       |      |      |      |
|----------------|-------------------------|----------------------------|-------|------|------|------|
| 称管理<br>理       | 系统公告区                   |                            |       |      |      | 57   |
| 72<br>75<br>72 | <b>7</b> #8 <b>8</b>    | 产品类制                       | 往撒单位  | 地名伏赤 | 注意时间 | 知期时间 |
|                |                         |                            |       |      |      |      |
|                |                         |                            |       |      |      |      |
|                |                         |                            |       |      |      |      |
|                |                         |                            |       |      |      |      |
|                |                         |                            |       |      |      |      |
|                |                         |                            |       |      |      |      |
|                | 业务投展: 申请城名: 0个 注意成功: 0个 | 田枝未通过, 0个 急病状得域名, 0个 孙敏贵城? | 51 OT |      |      |      |
|                |                         |                            |       |      |      |      |
|                |                         |                            |       |      |      |      |
|                |                         |                            |       |      |      |      |
|                |                         |                            |       |      |      |      |
|                |                         |                            |       |      |      |      |
|                |                         |                            |       |      |      |      |
|                |                         |                            |       |      |      |      |
|                |                         |                            |       |      |      |      |
|                |                         |                            |       |      |      |      |
|                |                         |                            |       |      |      |      |
|                |                         | _                          |       |      |      |      |
|                |                         | <b>E F</b>                 |       | ¥.   |      |      |

图 12

### 第六步:进行申请

1、点击"网站开办审核/资质复核申请",见图13:

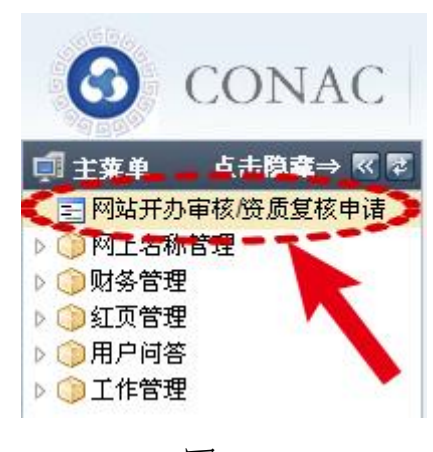

#### 图 13

### 2、进入页面,如图14:

| ALBER ST.         MARKE NUMPERINK KUNDER/NEKUNDER         Between the second second sec | CONAC 政务和公    | 益机构域名注册管理中心     | 日本 中央44 時期18 点 会 力 公 室(61052747)     日本 日本 日本 日本 日本 日本 日本 日本 日本 日本 日本 日本 | CALCULE PROPER PRIME A | THE DECTH OF ALL ROAD | 1:0.0                |                    |
|----------------------------------------------------------------------------------------------------|---------------|-----------------|--------------------------------------------------------------------------|------------------------|-----------------------|----------------------|--------------------|
| Recent         मान         मान                                                                                                    | ALDA-TT ADDIE | НЕНОТК/БЕТКФА * |                                                                          |                        |                       |                      |                    |
| 日本のから         中本市外         化たち         中本市外         中本市外         外市         中本市外         中本市外         中本市外         中本市外         中本市外         中本市外         中本市外         中本市小         中本市小         中本市小         中本市小         中本市小         中本市小         中本市小         中本市小         中本市小         中本市小         中本市小         中本市小         中本市小         中本市小         中本市小         中本市小         中本市小         中本市小         中本市小         中本市小         中本市小         中市・         中市・         中・         中・         ・         ・         ・                                                                                                    |               |                 |                                                                          |                        |                       |                      | 8110 T             |
| PARKNARKESADOX         HAX         INVANO         HAPA         REPAIR ADDRA                                                                                                    | Robula        | 网络名称            | 中请序号                                                                     | 状态                     | <b>申请日期</b>           | 中语类型                 | ***                |
| MULTA ALLIA MALLA MALLA MALLA MALLA MALLA MALLA MALLA MALLA MALLA MALLA MALLA MALLA MALLA MALLA MALLA MALLA MAL                                                                                                    | 99            | 明和編制要長会の公室      |                                                                          | 开现文                    | 2014-08-08            | 新爆中调                 | 查看审权结果 帅改中诸        |
|                                                                                                    |               |                 |                                                                          |                        |                       | 第[1]页 共[1]页 当前[1]单 ) | 共(1)条 前页上一页下一页和页 1 |
|                                                                                                    |               |                 |                                                                          |                        |                       |                      |                    |
|                                                                                                    |               |                 |                                                                          |                        |                       |                      |                    |
|                                                                                                    |               |                 |                                                                          |                        |                       |                      |                    |
|                                                                                                    |               |                 |                                                                          |                        |                       |                      |                    |
|                                                                                                    |               |                 |                                                                          |                        |                       |                      |                    |
|                                                                                                    |               |                 |                                                                          |                        |                       |                      |                    |
|                                                                                                    |               |                 |                                                                          |                        |                       |                      |                    |
|                                                                                                    |               |                 |                                                                          |                        |                       |                      |                    |
|                                                                                                    |               |                 |                                                                          |                        |                       |                      |                    |
|                                                                                                    |               |                 |                                                                          |                        |                       |                      |                    |
|                                                                                                    |               |                 |                                                                          |                        |                       |                      |                    |
|                                                                                                    |               |                 |                                                                          |                        |                       |                      |                    |
|                                                                                                    |               |                 |                                                                          |                        |                       |                      |                    |
|                                                                                                    |               |                 |                                                                          |                        |                       |                      |                    |
|                                                                                                    |               |                 |                                                                          |                        |                       |                      |                    |
|                                                                                                    |               |                 |                                                                          |                        |                       |                      |                    |
|                                                                                                    |               |                 |                                                                          |                        |                       |                      |                    |
|                                                                                                    |               |                 |                                                                          |                        |                       |                      |                    |
|                                                                                                    |               |                 |                                                                          |                        |                       |                      |                    |
|                                                                                                    |               |                 |                                                                          |                        |                       |                      |                    |
|                                                                                                    |               |                 |                                                                          |                        |                       |                      |                    |
|                                                                                                    |               |                 |                                                                          |                        |                       |                      |                    |
|                                                                                                    |               |                 |                                                                          |                        |                       |                      |                    |
|                                                                                                    |               |                 |                                                                          |                        |                       |                      |                    |
|                                                                                                    |               |                 |                                                                          |                        |                       |                      |                    |
|                                                                                                    |               |                 |                                                                          |                        |                       |                      |                    |
|                                                                                                    |               |                 |                                                                          |                        |                       |                      |                    |
|                                                                                                    |               |                 |                                                                          |                        |                       |                      |                    |
|                                                                                                    |               |                 |                                                                          |                        |                       |                      |                    |
|                                                                                                    |               |                 |                                                                          |                        |                       |                      |                    |
|                                                                                                    |               |                 |                                                                          |                        |                       |                      |                    |
|                                                                                                    |               |                 |                                                                          |                        |                       |                      |                    |
|                                                                                                    |               |                 |                                                                          |                        |                       |                      |                    |

图 14

## 3、点击"新增申请"按钮,如图15:

| 🗊 主葉单 🦳 点击隐藏⇒ 🖾 😨 | ☆ 我的主页 网站开办审核/资质复核中请 × |
|-------------------|------------------------|
| 三 网站开办审核/资质复核申请   |                        |
| ▷ () 网上名称管理       |                        |
| ▷ ()财务管理          | 新婚申请                   |
| ▷ 🌍 紅页管理          |                        |
| ▶ 🎯 用户问答          |                        |
| ▶ 🗇 工作管理          |                        |

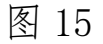

进入如下页面,如图16:

| 站开办与资格复核-申请       |                         |  |
|-------------------|-------------------------|--|
| 单位基本信息            |                         |  |
| 开办主体名称:           | 中央机构编制委员会办公室            |  |
| 单位类型:             | 党委                      |  |
| 通讯地址:             | 北京市东城区                  |  |
| • 网站开办主体职能简<br>介: | 中央机构编制委员会办公室 🔥<br>的单位职能 |  |
| ▶ 经办人电话:          | 01052035135             |  |
| •经办人手机:           | 13901234567 获取验证码       |  |
| →验证码:             |                         |  |
| •经办人邮箱:           | wangds@conac.cn         |  |
| 以下请填写负责该网站管理      | 里与运维的主要负责人信息            |  |
| • 网站负责人电话:        |                         |  |
| • 网站负责人手机:        |                         |  |
| • 网站负责人邮箱:        |                         |  |
| 申请类型              |                         |  |
| ○新开办网站申请 (如)      | 果您目前没有网站,请勾选此项)         |  |
| ○□ 井井 网站 信核 〔加    | 果您已经开办讨网站需要复核,请勾诜此项)    |  |
| ♥ 山川が134月&1% \^*  |                         |  |
| 网站信息              |                         |  |
| ◆ 网站名称:           |                         |  |
|                   |                         |  |

图 16

5、图17部分填写请格外注意:

| 申请类型                     |                                                  |
|--------------------------|--------------------------------------------------|
| )新开办网站申i                 | <sub>青</sub> (如果您目前没有网站,请勾选此项)                   |
| ) 已开办网站复标                | <sub>该</sub> (如果您已经开办过网站需要复核,请勾选此项)              |
| 阿站信息                     |                                                  |
| • 网站名称:                  |                                                  |
| ◆ 中文域名: :<br>;           | &无可用域名,请点击"网上名称管理≫域名申请"进行域名申请并取得<br>或名后才能申请开办网站! |
| 」使用政务和公                  | 益机构建站平台免费开通微网站(网络红页)                             |
| 英文域名:                    |                                                  |
| P地址信息                    |                                                  |
| * IP ±                   |                                                  |
| ,<br>+                   | n til-,                                          |
| (                        | IPV6)                                            |
| 提示:此处的IP                 | 也址必须填写域名解析时设置的IP地址,如果您不清楚该IP地址,请联系<br>索取。        |
| 您的域名注册商                  |                                                  |
| 您的域名注册商<br><b>阿站简介</b> — |                                                  |
| 您的域名注册商<br><b>阿站简介</b>   | <u>^</u>                                         |

(1)申请类型项,请按新开办网站申请或已开办网站复核的实际情况勾选。

(2)网站信息项,网站名称为浏览器选项卡中的名称,亦 与网站头图中的名称相同,如两处网站名称不一致,请在网站管 理系统中调整为一致。如图 18,中央机构编制委员会办公室主 办的网站名称为"中国机构编制网",则填写"中国机构编制网"。

| 网站信息            |                          |                                                                          |   |  |
|-----------------|--------------------------|--------------------------------------------------------------------------|---|--|
| • 网站名称:         |                          | <b>D</b>                                                                 |   |  |
| • 中文域名: 28<br>岁 | :无可用域名,请点击<br>:名后才能申请开办网 | 网上名称管理≫域名申请"进行域名申请并取∜<br>!                                               | F |  |
| 🗌 使用政务和公益       | 益机构建站平台免费开               | 微网站(网络红页)                                                                |   |  |
| 英文域名:           |                          |                                                                          |   |  |
|                 |                          |                                                                          |   |  |
|                 |                          |                                                                          |   |  |
| 中国机构编制网         | 00001                    |                                                                          |   |  |
|                 | 中国机                      | 内编制网<br>中世的世世の金星 (SCOPSR)<br>ターサロ 世世 日 日 日 日 日 日 日 日 日 日 日 日 日 日 日 日 日 日 |   |  |

(3)中文域名项,选填以".政务"为结尾的中文域名, 见图 19:

| 「「「」主菜单 」」」「二」「「」」」「「」」」                                                                       | ▲ 我的主页 网站开办审核 | /资质复核申请 × |                                                 |   |      |                        |
|------------------------------------------------------------------------------------------------|---------------|-----------|-------------------------------------------------|---|------|------------------------|
| >> 回知近开亦申核/反原夏极申请 > 回归上名称管理                                                                    |               |           | 网站开办与资格复核•申请                                    | × |      |                        |
| <ul> <li>&gt; ○ 財务管理</li> <li>&gt; ○ 紅页管理</li> <li>&gt; ○ 用户问答</li> <li>&gt; ○ 工作管理</li> </ul> |               |           | <b>网站信息</b><br>• 网站名称:                          | ^ |      | 打印申请函 新增申请             |
|                                                                                                | 我的申请          |           | <ul> <li>中文域名: 请选择网站所绑定的域名</li> </ul>           |   |      |                        |
|                                                                                                | 网站名称          |           | 请洗释网站所绑定的威名                                     | - | 캪    | 操作                     |
|                                                                                                | 国务院办公厅1112    | CA330000  | □ 中央人民政府门户网站政务<br>□ 周期的会社 5月                    |   | -    | 查看审核结果                 |
|                                                                                                | 中國人民政府网       | CA330000  | □ 留穷我你么打"的点啊呀                                   |   | 弄    | 查看审核结果                 |
|                                                                                                | 中国政府网13       |           | □ 中央政府门户网站 政务 □ 中央人民政府 政务                       |   | ň    | 宣看审核结果                 |
|                                                                                                | 中国政府网12       |           | □ 中央政府门户网 政务 □ 中华人民共和国国务院 政务                    |   | 青    | 查看审核结果                 |
|                                                                                                | 中国政府网2        |           |                                                 |   | 弄    | 查看审核结果 修改申请 静脉失败<br>申请 |
|                                                                                                | 中国政府阿         |           | · 城名已经过期,不能绑定网站                                 |   | Ϋ́,  | 宣看审核结果                 |
|                                                                                                |               |           | 中央政府在线政务                                        | 4 | 祭 首页 | 上一页下一页尾页 1 影响          |
|                                                                                                |               |           | <ul> <li>已滅其他闷站名称绑定</li> <li>国务规问法政务</li> </ul> |   |      |                        |

图 19

(4)若没有中文域名,请点击左侧"网上名称管理"中的"域名申请",进行域名注册,如图 20:

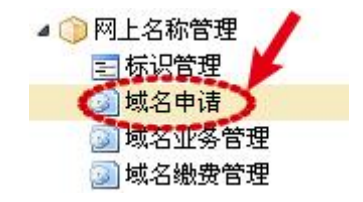

图 20

(5) 英文域名项, 请填写以".gov.cn"为结尾的英文域

名,如利用中央编办政务和公益机构域名注册管理中心免费提供的政务和公益机构建站平台(即网络红页)建设本单位的网站,可如图 21 所示进行勾选,不再填写英文域名。

| 使用政务和公 | 益机构建站平台免费开通微网站 | (网络红页) |
|--------|----------------|--------|
| 英文域名:  |                |        |

图 21

(6) IP 地址信息项, 请输入网站实际使用的 IP 地址。

(7)网站介绍项,请填写网站简介,字数控制在500字以内。

6、全部填写完毕后,请点击提交,如图22:

| -                                               |                                                      |
|-------------------------------------------------|------------------------------------------------------|
| IP地址信息                                          |                                                      |
| ◆IP 地                                           | 址:                                                   |
| ([]                                             | 2V4)                                                 |
| IP 地                                            | 址:                                                   |
| Д                                               | 2V6)                                                 |
| 10 - 11 11 11 - 11                              |                                                      |
| 提示:此处的IP地                                       | 此必须填写域名解析时设置的IP地址,如果您不清楚该IP地址,请联系                    |
| 提示:此处的IP地<br>您的域名注册商素                           | 此必须填写域名解析时设置的IP地址,如果您不清楚该IP地址,请联系<br>『取。             |
| 提示:此处的IP地<br>您的域名注册商素<br>网站简介                   | 此必须填写域名解析时设置的IP地址,如果您不清楚该IP地址,请联系<br><sup>读</sup> 取。 |
| 提示:此处的IP地<br>您的域名注册商素<br><b>网站简介</b>            | 业业必须填写域名解析时设置的IP地址,如果您不清楚该IP地址,请联系<br>取。             |
| 提示:此处的IP地<br>您的域名注册商素<br><b>阿站简介</b>            | 此必须填写域名解析时设置的IP地址,如果您不清楚该IP地址,请联系<br>取。              |
| 提示:此处的IP地<br>您的域名注册商素<br><b>网站简介</b><br>• 网站简介: | 业业须填写域名解析时设置的IP地址,如果您不清楚该IP地址,请联系<br>取。              |

图 22

### 第七步:检查并等待审核

1、回到首页,您将看到单位的申请信息,如果初审未通过,

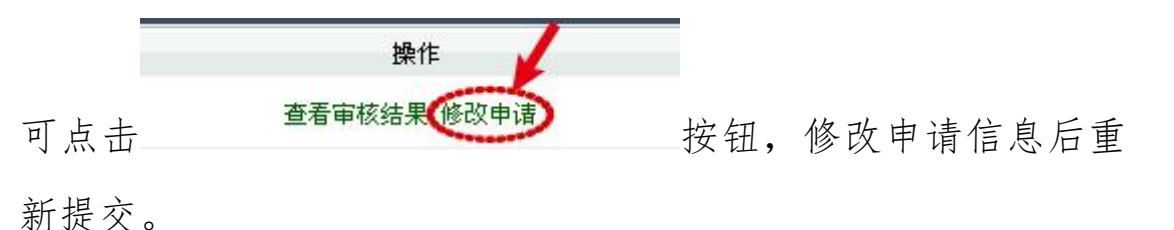

2、如果不需要修改,请静等在线初审,审核通过情况将以 短信、邮件形式告知,或在平台中查询,见图 23:

| D 查询条件 |       |
|--------|-------|
| 网站名称:  | 申请序号: |
| 申请时间:  |       |
| 查询     | 重置    |

图 23

#### 第八步:报送书面申请材料

申请单位收到初审通过通知后,请打印《关于申请对网站开 办审核和资格复核的函》和《党政机关网站开办审核和资格复核 申请表》,并加盖单位公章,连同经办人身份证复印件等证明村 料,报送至机构编制部门审核。如图 24 所示:

| G CONAC                                           | 政务和公益机构域名      | 名注册管理中心              | a。杭州市对外贸易经济合作局(40683795) | 急 <u>单位信息</u> | <u> </u>   | <u> </u> | <u> 《秋要转账</u> | € <u>修改密码</u> | 411111 |       | 账户余额:0.0 |
|---------------------------------------------------|----------------|----------------------|--------------------------|---------------|------------|----------|---------------|---------------|--------|-------|----------|
| 1 三葉单 点击隐藏→ 1 1 1 1 1 1 1 1 1 1 1 1 1 1 1 1 1 1 1 | ▲我的主页 网站开办审核/资 | 质复核申请 ×              |                          |               |            |          |               |               |        |       |          |
| ■ 网站开办审核/资度复核申请 > ① 网上名称管理                        |                |                      |                          |               |            |          |               |               |        |       |          |
| > ③财务管理                                           |                |                      |                          |               |            |          |               |               | 打印中    | 诸函    | 新增中请     |
| ▶ ① 用户问答                                          |                |                      |                          |               |            |          |               |               |        |       |          |
| ▶ (1) T非品種                                        | TAbulat        |                      |                          |               |            |          |               |               |        |       |          |
|                                                   | 我的中南           |                      |                          |               |            |          |               |               |        |       |          |
|                                                   | 网站名称           | 申请序号                 | 状态                       |               | 申请日期       |          | 申请李           | 题             |        | B     | 操作       |
|                                                   | 杭州市对外贸易经济合作局   | CA121860000406837950 | 9001 审核通过                |               | 2014-09-16 |          | 新增申           | 请             | 查      | 看审核结果 | 打印申请表    |
|                                                   |                |                      |                          | _             | 第[1]       | 页 共[1]页  | 当前[1]条 共      | [1]条 首页       | 上一页下-  | 一页 尾页 | 1 Ditte  |
|                                                   |                |                      |                          |               |            |          |               |               |        |       |          |

图 24

#### 第九步:加挂网站标识

 1、申请单位在收到网站标识代码下发通知短信或邮件后, 可登陆"审核管理平台",点击菜单"网上名称管理—标识管理", 获取标识代码。如图 25:

| A DR + K B          | 公果的正有 2 地名让希尔拉 2 2 地名地名安 | 图1) 杨公田····································                                                                                                    |      |          |      |    |
|---------------------|--------------------------|----------------------------------------------------------------------------------------------------|------|----------|------|----|
| 5                   |                          |                                                                                                    |      |          |      |    |
| 第二章<br>第二章<br>1917年 |                          |                                                                                                    |      |          |      |    |
|                     | 网站查询                     |                                                                                                    |      |          |      |    |
|                     | 网站各标:                    |                                                                                                    |      | 审核状态: 请选 | 54 V |    |
|                     |                          |                                                                                                    |      |          |      | 查询 |
|                     | 网站管理                     |                                                                                                    |      |          |      |    |
|                     | 月站名称                     | 章位名称                                                                                                    | 单位突起 | 中语日期     | 状态   | 勝信 |
|                     |                          | a second and a second second sec |      |          |      |    |

2、将网站标识代码复制并粘贴到网站所有页面代码的 </body>前以完成挂标,如图 26:

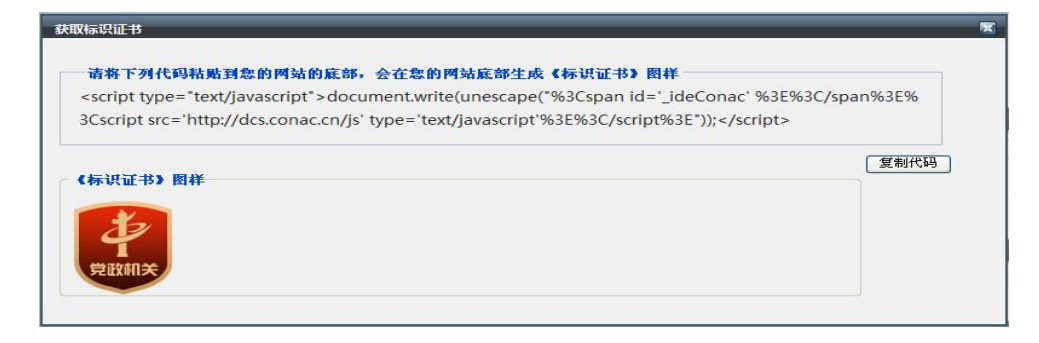

图 26

如挂标不成功,请向中央编办技术人员咨询解决方式,咨询 电话:010-52035000。

### 第十步 审核通过的党政机关网站公示

1、审核通过并加挂网站标识成功的党政机关网站,将在中国机构编制网的党政机关网站审核管理平台上公示,如图 27 所示:

| 甲核通过的党政机关网站。 | 公示和链接 |    | 关键 | 字 |    |   |   |    |     |    | 网 | 站名称 | 3  | ~  | 查 | ŭ | 1 |
|--------------|-------|----|----|---|----|---|---|----|-----|----|---|-----|----|----|---|---|---|
| 中央和国家机关各部门网站 | 地方党政机 | 关网 | 站  |   |    |   |   |    |     |    |   |     |    |    |   |   |   |
|              | 北京    | 天  | 津  | 上 | 海  | 重 | 庆 | 河  | 北   | Щ  | 西 | 内蒙  | 袁古 | ìĪ | 宁 | 吉 | 林 |
|              | 黑龙江   | 江  | 苏  | 浙 | ìI | 安 | 徽 | 福  | 建   | λ  | 西 | Ш   | 东  | 河  | 南 | 湖 | 北 |
| 点击查看>>       | 湖南    | Ē  | 东  | Ē | 西  | 海 | 南 | 四  | Ш   | 贵  | 州 | 포   | 南  | 西  | 藏 | 陕 | 西 |
| LUITING DECK | 甘肃    | 書  | 海  | 宁 | 娿  | 新 | 疆 | 新品 | 雷生产 | 建设 | 团 |     |    |    |   |   |   |

# 2、请点击所属区域,查询公示结果。见图 28:

| 物站名称         主办单位           北京市政府办公厅砌         北京市政府办公厅           北京市政府办公厅砌         北京市政府办公厅           北京市政府办公厅砌         北京市政府办公厅           北京市政府办公厅砌         北京市政府办公厅           北京市政府办公厅面         北京市教委           北京市教委         北京市科委           北京市政府办公厅         北京市和委           北京市政府通知         北京市和委           北京市政府委員         北京市政府省風化委           北京市政家局         北京市政局           北京市政協局         北京市政局           北京市政局         北京市町政局           北京市国社局         北京市町政局           北京市国社局         北京市町政局           北京市国社局         北京市町政局           北京市政部会         北京市町和政局           北京市政部会         北京市和牧局           北京市政保局         北京市政制委           北京市政市委         北京市政和会委           北京市政市委委員         北京市政市委会           北京市政市委委員         北京市政市委委           北京市政市委委員         北京市政委員           北京市政市委委員         北京市政委員           北京市政市委委員         北京市政委員           北京市政委員         北京市政委員           北京市政委員         北京市政委員           北京市政委員         北京市政委員           北京市政委員         北京市政委員                                                                                                    |             | 级党政机关网站 | 检索: 请输入关键字                              | 网站名称 ⊻ 查试           |
|----------------------------------------------------------------------------------------------------|-------------|---------|-----------------------------------------|---------------------|
| பலராலராலா         பலராலராலா           பலராலராலா         பலராலராலா           பலராலராலான         பலராலராலா           பலராலராலான         பலராலராலன           பலராலராலான         பலரால           பலராலராலன         பலராலன           பலராலனனை         பலராலன <tr< th=""><th></th><th>主办单位</th><th></th><th></th></tr<>                                                                                                    |             | 主办单位    |                                         |                     |
| 山友市女大坂女子安好         山友市女大坂女子安           北京市林委         北京市林委           北京市松子和委         北京市松子和委           北京市松子福風(北泰明)         北京市松子和委           北京市松子福風(北泰明)         北京市松子福風(小季)           北京市松子福風(北泰明)         北京市松子福風(小季)           北京市松安局         北京市松安局           北京市政局         北京市松田和安           北京市山安高岡         北京市市政市安           北京市政局         北京市和大田和安           北京市政和安         北京市政和安           北京市政市委         北京市政市委           北京市政市委         北京市政市委           北京市政市委         北京市政市委           北京市政市委         北京市政市委           北京市政市委         北京市政市委           北京市政市委         北京市政市委           北京市政市委         北京市政委           北京市政市委         北京市政市委           北京市政市委         北京市政市委           北京市政市委         北京市水委局           北京市政市委         北京市水委局                                                                                                    | 北京市政府办公厅网   | 北京市政府办  | 公厅                                      |                     |
| வகருகளை         பரு மன்னு           பரு மன்னு         பரு மன்னு           பரு மன்னு         பரு மன்னு           பர் மன்னு         பர் மன்னு           பர் மன்னு         பர் மன்னு           பர் மன்னு         பர் மன்னு           பர் மன்னு         பர் மன்னு           பர் மன்னு         பர் மன்னு           பர் மன்னு         பர் மன்னு                                                                                                    | 北京市友质仅单变网   | 北京市友展政  | 甲安                                      |                     |
| 加水市市支加         北京市及英信息化英例           北京市及英信息化英例         北京市及英信息化英           北京市及支局例         北京市及安局例           北京市政安局例         北京市政局           北京市政政局         北京市政政局           北京市政政局         北京市政政局           北京市政政局         北京市政政局           北京市政政局         北京市政政局           北京市政政局         北京市政政局           北京市政政局         北京市政政局           北京市政政局         北京市政内局           北京市政政局         北京市政局           北京市政政局         北京市政政局           北京市政政局         北京市政政局           北京市政政局         北京市政政局           北京市政保局         北京市政制委           北京市政学校委         北京市政市政委           北京市政学校委         北京市政市委委           北京市政委局         北京市水委局           北京市水委局         北京市政局           北京市政委         北京市水委局           北京市政委         北京市政委                                                                                                    | 北方市科泰网      | 北京印教安   |                                         |                     |
| Machine Market         Machine Market           北京市民委         北京市民委           北京市民委局例         北京市公安局例           北京市民政局例         北京市政局局           北京市民政局例         北京市市政局           北京市民政局例         北京市市政局           北京市市政市客委例         北京市市政市客委例           北京市政局         北京市市政市客委例           北京市政局         北京市政局           北京市政局教         北京市政局           北京市政局教         北京市政局           北京市政局教         北京市政局           北京市政局教         北京市政局           北京市政局教         北京市政局           北京市政局教         北京市政局           北京市政局教         北京市政局           北京市政局教         北京市政局           北京市政局教会         北京市政局教会           北京市政務局         北京市政務委           北京市政务局         北京市政局                                                                                                    | 北京市经济信息化委网  | 北京市経済信  | 息化杰                                     |                     |
|                                                                                                    | 北京市民委网      | 北京市居委   | 10103£                                  |                     |
| 北京市监察局         北京市監察局           北京市民政局例         北京市民政局例           北京市民政局例         北京市局法局例           北京市前法局例         北京市市政局           北京市市政市客委         北京市政尚客委           北京市政市客委         北京市政市客委           北京市政市客委         北京市政市客委           北京市政市客委         北京市政市客委           北京市政市客委         北京市政市客委           北京市政府客委         北京市政市客委           北京市政市客委         北京市政市客委           北京市政市客委         北京市政市客委           北京市政市客委         北京市政市客委           北京市政市客委         北京市政市客委           北京市政市客委         北京市政市客委           北京市政市客委         北京市政市客委           北京市政市客委         北京市政市客委           北京市政局         北京市政市客委           北京市政市客委         北京市政局           北京市政局         北京市政局                                                                                                    | 北京市公安局网     | 北京市公安局  |                                         |                     |
| 北京市民政局         北京市民政局           北京市司法局例         北京市司法局例           北京市司法局例         北京市内政局           北京市内政局例         北京市内政局           北京市大力社保局例         北京市人力社保局           北京市国土局例         北京市国土局           北京市和大保局         北京市和以海           北京市政府容委         北京市政市容委           北京市政市容委例         北京市市政市容委           北京市政市容委例         北京市水市公           北京市政府容委例         北京市水市公           北京市政市容委         北京市政市容委           北京市政市会委         北京市水学局           北京市水务局例         北京市商务委                                                                                                    | 北京市监察局网     | 北京市监察局  |                                         |                     |
| 北京市司法局例         北京市司法局例           北京市司法局例         北京市村政局           北京市人力社保局例         北京市人力社保局           北京市人力社保局例         北京市国土局           北京市国土局例         北京市国土局           北京市国土局例         北京市和保局           北京市国土局例         北京市和保局           北京市政局         北京市和以海           北京市政府容委         北京市市政市容委           北京市政市委委         北京市本委           北京市政大学委例         北京市本委           北京市水学局例         北京市本委局           北京市商务委例         北京市商务委                                                                                                    | 北京市民政局网     | 北京市民政局  |                                         |                     |
| 北京市財政局層         北京市財政局層           北京市人力社保局層         北京市人力社保局           北京市国土局層         北京市国土局           北京市国土局層         北京市国土局           北京市国土局層         北京市和保局           北京市政和学校         北京市和以海安           北京市市政市学委務         北京市市政市学委           北京市政市学委務         北京市本政市学委           北京市政府学委務         北京市本政帝学委           北京市政府学委務         北京市本委           北京市政会委         北京市本委           北京市政会委         北京市本委           北京市政会委         北京市本委           北京市委委         北京市本委           北京市委委         北京市本委局           北京市市委局委委         北京市商务委                                                                                                    | 北京市司法局网     | 北京市司法局  |                                         |                     |
| 北京市人力社保局例         北京市人力社保局例           北京市国土局例         北京市国土局例           北京市区保局例         北京市本保局           北京市花保局例         北京市本保局           北京市花保島の         北京市本保局           北京市花塚池委例         北京市古坂市空委           北京市市政市空委例         北京市市政市空委           北京市水学委例         北京市本及季           北京市水委局例         北京市水委           北京市水务局         北京市商务委例                                                                                                    | 北京市财政局网     | 北京市财政局  |                                         |                     |
| 北京市国土局例         北京市国土局例           北京市区保局例         北京市环保局例           北京市な保局例         北京市水県局           北京市北泉地委例         北京市北泉地委           北京市古坂市空委例         北京市市政市空委           北京市市政市空委例         北京市市政市空委           北京市市政市空委例         北京市市政市空委           北京市水学委         北京市水学委           北京市水学局例         北京市水委           北京市高务委例         北京市高务委                                                                                                    | 北京市人力社保局网   | 北京市人力社  | 保局                                      |                     |
| 北京市环保局网_ 北京市环保局 北京市採制局 北京市採制局 北京市採制委 北京市採制委 北京市採制委 北京市法則委 北京市古球市空委网 北京市市政市空委 北京市市政市空委 北京市市政市空委 北京市市政市空委 北京市水通委 北京市水通委 北京市水委 北京市水委 北京市水委局 北京市水委局 北京市水务局 北京市務会委 北京市商务委 北京市商务委 北京市商务委 北京市商务委 北京市商务委 北京市商务委 北京市商务委 北京市商务委 北京市                                                                                                    | 北京市国土局网     | 北京市国土局  |                                         |                     |
| 北京市規划委     北京市規划委       北京市住房域乡建设委     北京市在席域乡建设委       北京市市政市空委     北京市市政市容委       北京市市政市空委     北京市市政市容委       北京市水為區委     北京市水為局       北京市市委局     北京市水务局       北京市商务委     北京市商务委                                                                                                    | 北京市环保局网     | 北京市环保局  |                                         |                     |
| 北京市住房域多建设委<br>北京市在房域多建设委<br>北京市市政市容委<br>北京市市政市容委<br>北京市市政市容委<br>北京市水海委<br>北京市水委局<br>北京市水务局<br>北京市商务委<br>北京市商务委<br>北京市商务委<br>北京市商务委<br>北京市商务委<br>北京市商务委<br>北京市商务委<br>北京市商务委<br>北京市商务委<br>北京市商务委<br>北京市商务委<br>北京市商务委<br>ハアーー<br>北京市商务委<br>ハアーー<br>北京市市教市教育<br>北京市商务委<br>ハーー<br>ハーー< | 北京市规划委网     | 北京市规划委  |                                         |                     |
| 北京市市政市容委<br>北京市交通委<br>北京市交通委<br>北京市次委<br>北京市水务局<br>北京市商务委<br>北京市商务委                                                                                                    | 北京市住房城乡建设委网 | 北京市住房城  | 乡建设委                                    |                     |
| 北京市交通委网<br>北京市次委网<br>北京市水务局网<br>北京市商务委网<br>北京市商务委网                                                                                                    | 北京市市政市容委网   | 北京市市政市  | 容委                                      |                     |
| 北京市农委M<br>北京市水务局M<br>北京市商务委M<br>北京市商务委M                                                                                                    | 北京市交通委网     | 北京市交通委  |                                         |                     |
| <u>北京市商务委</u> 网 北京市商务委                                                                                                    | 北京市农委网      | 北京市农委   |                                         |                     |
| 北京中間夯妥圈                                                                                                    | 北京市水穷局网     | 北京市水务局  |                                         |                     |
|                                                                                                    | 北京中國夯空國     | 北京巾崗夯委  | * 5 5 5 5 5 5 5 5 5 5 5 5 5 5 5 5 5 5 5 |                     |
| ■ 火一工 [17][0][4][5][6][27] 下一火 上一火 洞                                                                                                    |             |         | а у <mark>[1]</mark> [2][3][4][5        | 小1011211 下→贝 正→贝 尾! |